## MS SQL MK DB 만드는 방법

※ DB를 만들기 위해 BioStar1.6 ExpressSetup\_Korean.exe 프로그램을 먼저 설치해야 합니다.

## ■ sa 계정 만들기

● 시작 -> 모든 프로그램 -> Microsoft SQL Server 2005 -> SQL Server Management Studio Express를 실행합니다.

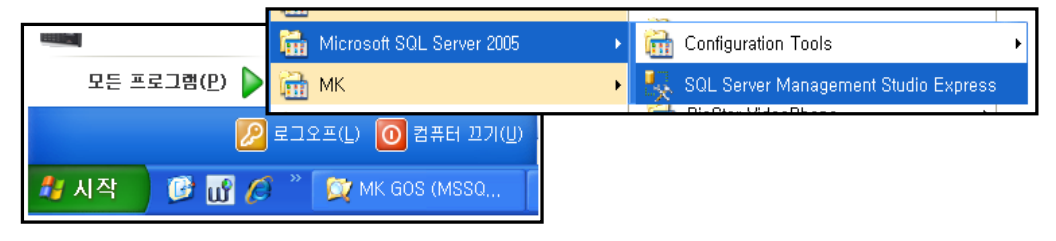

● 아래와 같은 창이 나타나면 'Connect'를 클릭합니다.

| Connect to Server       |                        | × |
|-------------------------|------------------------|---|
| SQL Serv                | Ver 2005               |   |
| Server <u>typ</u> e:    | Database Engine        | ~ |
| <u>S</u> erver name:    | ŊI&₩BSSERVER           | * |
| <u>A</u> uthentication: | Windows Authentication | * |
| <u>U</u> ser name:      | 기룡₩김기룡                 | ~ |
| <u>P</u> assword:       |                        |   |
|                         | Remember password      |   |
| <u>C</u> onnect         | Cancel Help Options >: | > |

● 아래 화면처럼 '기룡\BSSSERVER'에서 마우스 우측버튼 클릭 후 'Properties' 클릭합니다. ('기룡'은 샘플 폴더명으로 폴더명은 업체별로 다를 수 있습니다.)

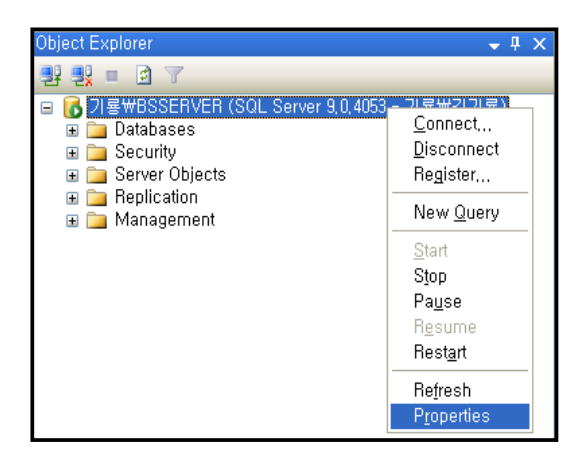

● 'Security' 클릭 후 'Windows Authentication mod'에서 'SQL Server and windows Authentication mode' 로 변경 후 'OK' 클릭합니다.

| 🧧 Server Properties - 기룡₩BSSERVER                           |                                                                                                    |                                                                                                    |
|-------------------------------------------------------------|----------------------------------------------------------------------------------------------------|----------------------------------------------------------------------------------------------------|
| Select a page<br>Reneral                                    | 🖾 Script 👻 🎼 Help                                                                                       |                                                                                                    |
| Memory<br>Processors                                        | Server authentication                                                                                   |                                                                                                    |
| Connections<br>Database Settings<br>Advanced<br>Permissions | <ul> <li>○ Windows Authentication mode</li> <li>○ SQL Server and Windows Authentication mode</li> </ul> | <ul> <li><u>Windows Authentication mode</u></li> <li><u>SQL Server and Windows Authentication mode</u></li> </ul> |

● 기본화면에서 'Security' 클릭, 'Logins' 클릭, 'sa'폴더에 마우스 우측버튼 클릭 후 'Properties'클릭

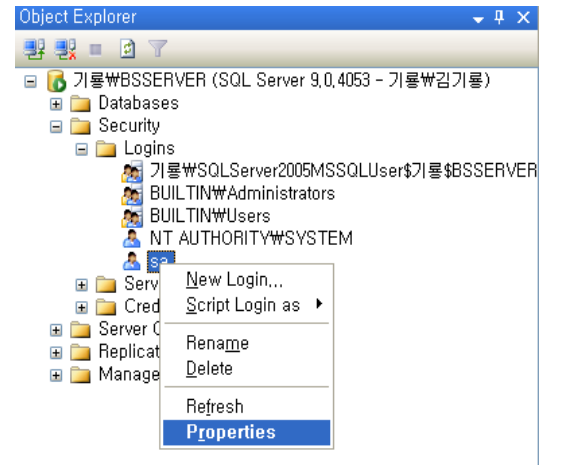

● 'General'클릭 후 'sa' 비밀번호를 '1111'로 변경하고 다시 'Status' 클릭, 'Deny'를 'Grant'로 변경. 'Disabled'를 'Enabled' 변경 후 'OK' 버튼 클릭합니다.

| 🗧 Login Properties - sa |                                                                                                    |        |        |
|-------------------------|----------------------------------------------------------------------------------------------------|--------|--------|
| Select a page           | 🖾 Script 👻 🔀 Help                                                                                                    |        |        |
| Status                  | Login name: Sa                                                                                                    |        | Search |
|                         | <br>Password:                                                                                                    | ••••   |        |
|                         | <br>Confirm password:                                                                                                    | ••••   |        |
| Login Properties - sa   | ,                                                                                                    |        |        |
| Select a page           | 🛒 Script 👻 📑 Help                                                                                                    |        |        |
| Server Roles            | Settings<br>Permission to connect to database<br><u>G</u> rant<br><u>D</u> eny<br>Login:<br><u>Enabled</u><br><u>Dis</u> abled | engine |        |

| 파일(E) 편집(E) 보기(V) 즐겨찾기( <u>A</u> ) 도구( <u>T</u> ) 도움말( <u>H</u> )                                                                                                    |     |                                                                                                    | <b>.</b>        |
|----------------------------------------------------------------------------------------------------|-----|----------------------------------------------------------------------------------------------------|-----------------|
| 🌀 뒤로 🔹 🛞 🕤 🏂 🔎 검색 陵 폴더 💷                                                                                                    |     |                                                                                                    |                 |
| 주소(D) 🛅 C:\Program Files\Microsoft SQL Server\MSSQL,1\MSSQL\Data                                                                                                    |     |                                                                                                    | 💌 🄁 이동          |
| 폴더                                                                                                    | ×   | 이름 🔺                                                                                                    | <u>^</u>        |
| <ul> <li>□ Microsoft SQL Server</li> <li>□ 00</li> <li>□ 00</li> <li>□ MSSQL</li> <li>□ MSSQL, 1</li> <li>□ MSSQL</li> <li>□ MSSQL</li> <li>□ Backup</li> <li>□ Data</li> <li>□ Install</li> <li>□ LOG</li> </ul> |     | 242B395B-23C6-46A0-A5             2570FEFD6-491B-4D43-B50             2500FEFD6-491B-4D43-B50             2500ACE9F-34FB-4099-AA             2500ACE9F-34FB-4099-AA             2500ACE9F-34FB-4099-AA             2500ACE9F-34FB-40995             2500ACE9F-34FB-40995             2500ACE9F-34FB-40995             2500ACE9F-34FB-40995             2500ACE9F-34FB-40995             2500ACE9F-34FB-40995             2500ACE9F-34FB-40995             2500ACE9F-34FB-40995             2500ACE9F-34FB-4095-408F-8A             2500ACE9F-33D-488F-8A             2500ACE9F-33D-488F-34             2500ACE9F-33D-488F-34             2500ACE9F-33D-488F-34             2500ACE9F-350ACE9F-350ACE9F-350ACE9F-350AC | 6.3<br>8<br>4.0 |
| 🛅 repidata<br>🗁 Template Data                                                                                                    |     |                                                                                                    | 2,8             |
| 24 개체 (디스크 여유 공간: 53,3GB)                                                                                                    | 97, | 3MB 😏 내 컴퓨터                                                                                                    |                 |

- 'C:\Program Files\Microsoft SQL Server\MSSQL.1\MSSQL\Data' 폴더 경로
- 🛅 개인정보 암호화 문서 이름 🔺 SAKT SAKT\_log 표 🚞 펌웨어 🚞 BA 바탕화면 🛅 BA 음성 🗉 🛅 BioStar V1,60 🛅 HdLockDrv-4,0 🗉 🛅 MK GOS (MSSQL) 🛅 MK GOS (MSSQL) អាក្កុឌ្ឋ-🛅 MSSQL pef로 저장하는 오피스패치 MOW

- CD 안의 폴더

💢 Data

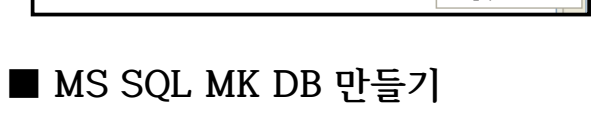

● CD에 'MSSQL' 폴더 안에 있는 'SAKT.MDF, SAKT\_LOG.LDF' 파일을 복사해서 'C:\Program Files\Microsoft SQL Server\MSSQL.1\MSSQL\Data' 폴더에 붙여넣기 합니다.

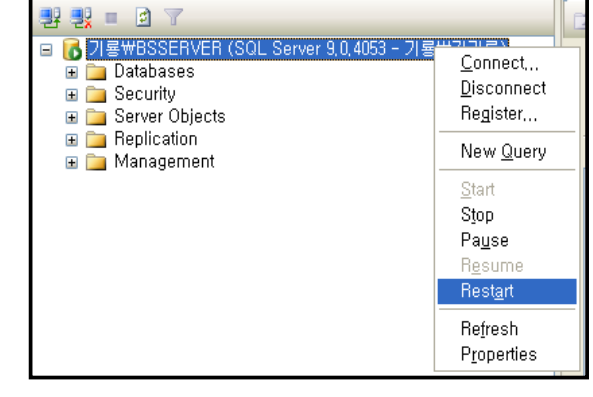

● '기룡\BSSSERVER'에서 마우스 우측버튼 클릭 후 'Restart'를 클릭합니다.

п

● 'DataBases'에서 마우스 우측버튼 클릭 후 'Attach' 클릭합니다.

| Object Explorer                         |                                     | -   | <b>џ</b> | х |
|-----------------------------------------|-------------------------------------|-----|----------|---|
| u 🕂 🛃 📲 🔮 🝸                             |                                     |     |          |   |
| 🗉 🚺 기룡₩BSSER                            | VER (SQL Server 9,0,4053 - 기룡₩김기    | 기룡) |          |   |
| l i i i i i i i i i i i i i i i i i i i | <u>N</u> ew Database                |     |          |   |
| 🗉 间 BioSt                               | <u>A</u> ttach                      |     |          |   |
| 🗉 🚞 Security                            | <u>R</u> estore Database            |     |          |   |
| 🗉 🛅 Server O                            | <u>Restore Files and Filegroups</u> |     |          |   |
| 🗉 🧰 Replicatio<br>🗉 🚞 Manager           | Refresh                             |     |          |   |

● 'Add'버튼 클릭하고 'SAKT.mdf'를 클릭 후 'OK' 버튼을 클릭합니다.

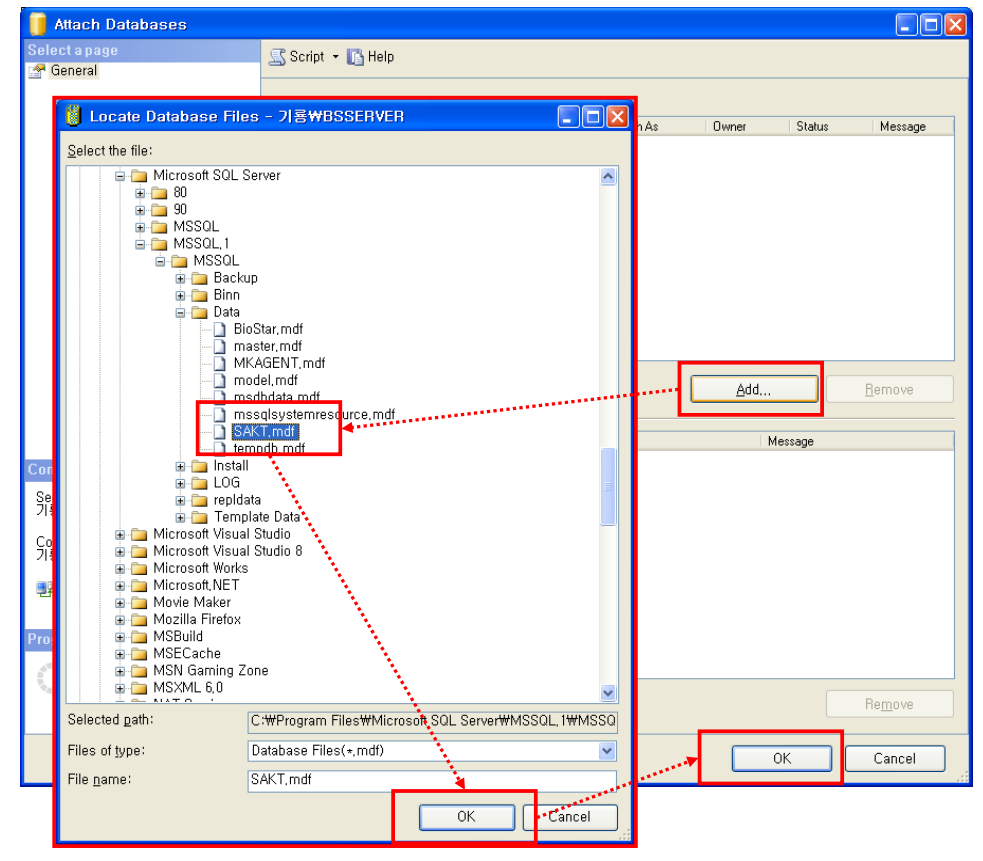

● 'DataBases'에서 'SAKT' 폴더가 생성되었으면 DB 만들기가 완성되었습니다.

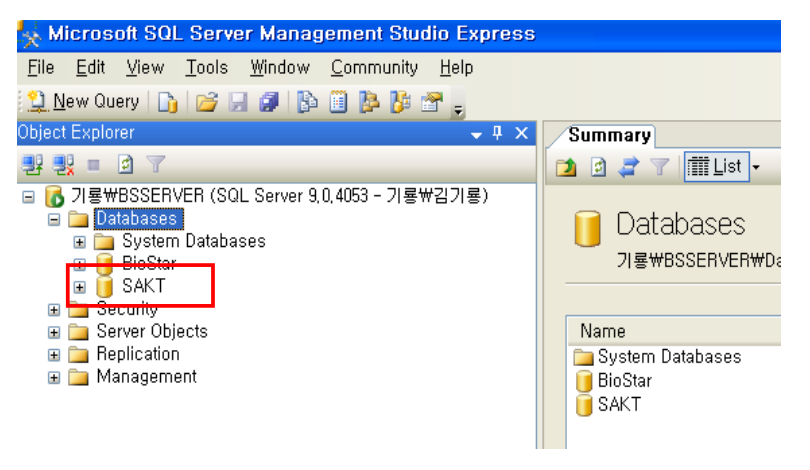

## ■ MK GOS POLNEIS에서 DB 연결하기

● 프로그램을 처음 설치하고 연결설정창이 아래처럼 나타나면 IP와 1433포트번호를 본인 컴퓨터에서 확인해서 변경하고 '연결테스트'를 합니다. 1443 포트번호 확인 방법은 아래와 같습니다. '내컴퓨터' -> '관리' -> '서비스 및 응용프로그램' -> 'SQL Server Configuration Manager' -> 'SQL Server 2005 '->SQL Server 2005 Configuration'-> 'Protocols for BSSERVER' -> 'TCP/IP' -> 'IP Addresses' 에서 확인

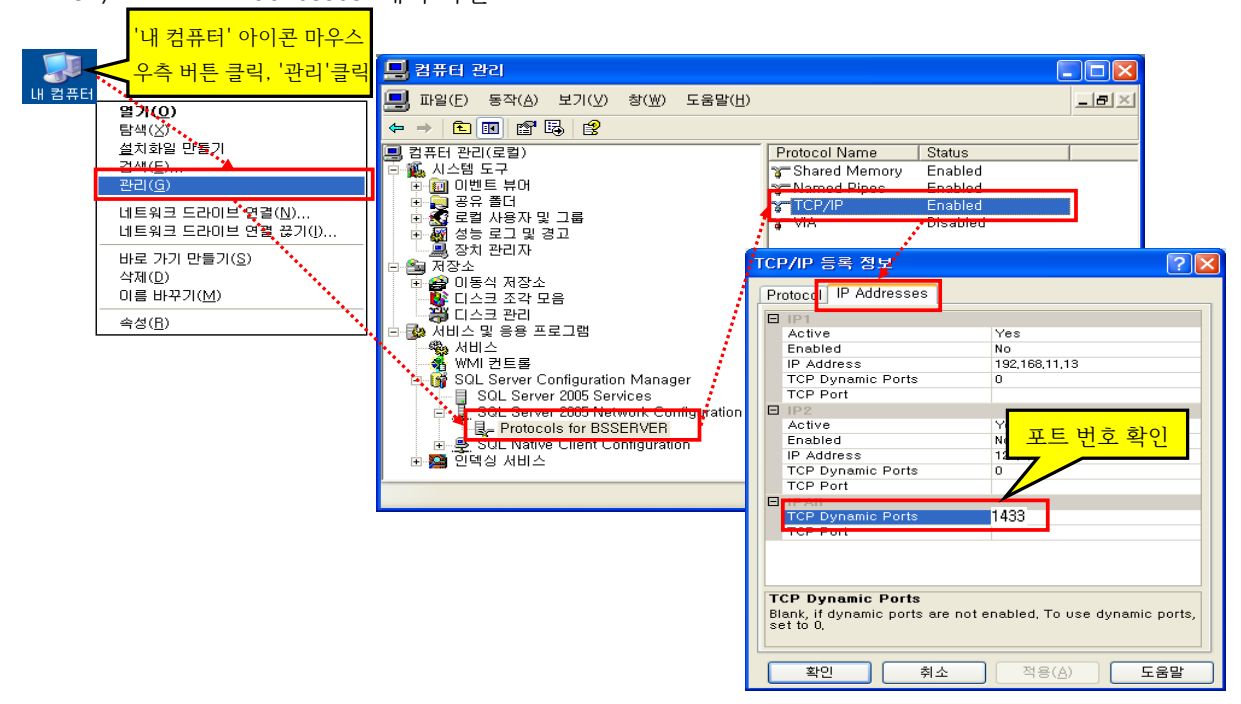

| 💞 근태관리 기본설정                                                                                                    |              |                                                                                               |                            |
|----------------------------------------------------------------------------------------------------|--------------|-----------------------------------------------------------------------------------------------|----------------------------|
| r sol                                                                                                    | Server       |                                                                                               |                            |
| Database 설정 기본설정                                                                                                    | 1            |                                                                                               |                            |
| Ms SQL Database Tip#BSS<br>서버이름 Tip#BSS<br>Database 이름 SAKT<br>DB 사용자 Sa                                                                                                    | SERVER, 1433 |                                                                                               |                            |
| 💞 근태관리 기본설정                                                                                                    |              |                                                                                               |                            |
| <ul> <li>◆ SQL</li> <li>Database 설정 기본설정</li> <li>Ms SQL Database<br/>서버이를 [192.1]</li> <li>Database 이름 SAKT</li> <li>DB 사용자 Sa</li> <li>PASSWORD [1111]</li> <li>연결문자열 PROVI</li> </ul> | L Server     | MK GOS (BS)<br>데이터베이스 연결을 성공적으로 마<br>또면<br>WORD=1111:Initial Catalog=SAKT:Data sou<br>연결테스트 축 | ▼<br>쳤습니다.<br>rce=192.168. |

● 기존에 MK GOS BS가 설치되어 연결설정을 다시 해야하는 경우 '실행'에서 'regedit'를 입력 후 '확인'을 클릭합니다.

|                              |                                                       | 실행 ? 🔀                                                                                                    |
|------------------------------|-------------------------------------------------------|----------------------------------------------------------------------------------------------------|
| Microsoft Visual Basic       | <b>7 실행(</b> R)                                       | 프로그램, 폴더, 문서, 또는 인터넷 리소스 이름을 입력하십시오.                                                                                                    |
| 6,0                          |                                                       |                                                                                                    |
| 🗊 메모장                        |                                                       | 확인 취소 찾아보기( <u>B</u> )                                                                                                    |
| Microsoft Office Access 2003 |                                                       |                                                                                                    |
| 🚂 swmake의 바로 가기              |                                                       |                                                                                                    |
| R SoftDog key만들기             |                                                       | - 아래와 같은 경로에서 'MK GOS BS' 폴더를 삭제합니다.                                                                                                    |
| BioStar 1,6                  |                                                       | <mark>3)</mark> 레지스트리 편집기<br>파일(E) 편집(E) 보기(⊻) 즐겨찾기( <u>A</u> ) 도움말(出)                                                                                                    |
| 모든 프로그램(만) 🕨                 |                                                       | · □ □ 田 君井田<br>→ □ HKEY CLASSES BOOT                                                                                                    |
| ▲ 시작                         | ₽⊐오≞(L) (O)<br>* >>>>>>>>>>>>>>>>>>>>>>>>>>>>>>>>>>>> | HKEY_CURRENT_USER<br>Approvents<br>AutoSetup<br>CLSID<br>Cossole<br>Control Panel<br>Environment<br>EUDC<br>Henvironment<br>EUDC<br>Henvironment<br>EUDC<br>Henvironment<br>EVDC<br>Henvironment<br>EVDC<br>Henvironment<br>EVDC<br>Henvironment<br>EVDC<br>Henvironment<br>EVDC<br>Henvironment<br>EVDC<br>Henvironment<br>EVDC<br>Henvironment<br>EVDC<br>Henvironment<br>Avoonlight Cordless<br>Henvironmation<br>Avoonlight Cordless<br>Henvironmation<br>Avoonlight Cordless<br>Henvironmation<br>Avoonlight Cordless<br>Henvironmation<br>Avoonlight Cordless<br>Henvironmation<br>Henvironmation<br>Hen |